Timothy L. Warner

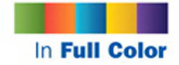

in **24** Hours

# Sams Teach Yourself

# Scratch 2.0

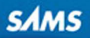

#### FREE SAMPLE CHAPTER 8+ in

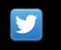

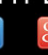

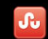

SHARE WITH OTHERS

Timothy L. Warner

# SamsTeach Yourself Scratch<sup>™</sup> 2.0 24 in 24 bours

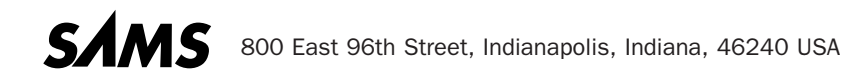

#### Sams Teach Yourself Scratch<sup>™</sup> 2.0 in 24 Hours

Copyright © 2015 by Pearson Education, Inc.

All rights reserved. No part of this book shall be reproduced, stored in a retrieval system, or transmitted by any means, electronic, mechanical, photocopying, recording, or otherwise, without written permission from the publisher. No patent liability is assumed with respect to the use of the information contained herein. Although every precaution has been taken in the preparation of this book, the publisher and author assume no responsibility for errors or omissions. Nor is any liability assumed for damages resulting from the use of the information contained herein.

ISBN-13: 978-0-672-33709-3 ISBN-10: 0-672-33709-6

Library of Congress Control Number: 2014933847

Printed in the United States of America

First Printing: July 2014

### **Trademarks**

All terms mentioned in this book that are known to be trademarks or service marks have been appropriately capitalized. Sams Publishing cannot attest to the accuracy of this information. Use of a term in this book should not be regarded as affecting the validity of any trademark or service mark.

Scratch is a registered trademark of MIT.

#### **Warning and Disclaimer**

Every effort has been made to make this book as complete and as accurate as possible, but no warranty or fitness is implied. The information provided is on an "as is" basis. The author(s) and the publisher shall have neither liability nor responsibility to any person or entity with respect to any loss or damages arising from the information contained in this book.

### **Special Sales**

For information about buying this title in bulk quantities, or for special sales opportunities (which may include electronic versions; custom cover designs; and content particular to your business, training goals, marketing focus, or branding interests), please contact our corporate sales department at corpsales@pearsoned.com or (800) 382-3419.

For government sales inquiries, please contact governmentsales@pearsoned.com.

For questions about sales outside the U.S., please contact international@pearsoned.com.

Editor-in-Chief Greg Wiegand

Executive Editor Rick Kughen

Development Editor Mark Renfrow

Managing Editor Kristy Hart

Senior Project Editor Betsy Gratner

Copy Editor Karen Annett

Senior Indexer Cheryl Lenser

Proofreader Katie Matejka

Technical Editor Patrick Mangan

Publishing Coordinator Kristen Watterson

Cover Designer Mark Shirar

Compositor Nonie Ratcliff

# **Contents at a Glance**

|        | Introduction                              | 1    |
|--------|-------------------------------------------|------|
| HOUR 1 | What Is Scratch?                          | 7    |
| 2      | Creating Your First Project               | . 27 |
| 3      | Working with Costumes and the Stage       | . 45 |
| 4      | Using Motion Blocks                       | . 63 |
| 5      | Using Looks Blocks                        | . 81 |
| 6      | Using Sound Blocks                        | . 99 |
| 7      | Working with Pen Blocks                   | 119  |
| 8      | Using Events Blocks                       | 137  |
| 9      | Using Control Blocks                      | 155  |
| 10     | Using Operators Blocks                    | 171  |
| 11     | Using Sensing Blocks                      | 187  |
| 12     | Using Data Blocks                         | 201  |
| 13     | Using Cloud Data                          | 217  |
| 14     | Adding Multimedia to Your Project         | 233  |
| 15     | Creating Your Own Blocks                  | 249  |
| 16     | Documenting Your Project                  | 267  |
| 17     | Publishing Your Project                   | 283  |
| 18     | Using the Scratch Offline Editor          | 299  |
| 19     | Troubleshooting Your Project              | 317  |
| 20     | Remixing a Project                        | 331  |
| 21     | Creating Your Own Sprites and Backdrops   | 347  |
| 22     | Implementing Buttons and Multiple Screens | 365  |
| 23     | Connecting Scratch to the Physical World  | 381  |
| 24     | Capstone Project: Arcade Game             | 397  |
|        | Index                                     | 413  |

# **Table of Contents**

| Introduction                                 | 1 |
|----------------------------------------------|---|
| Hour 1: What Is Scratch?                     |   |
| What Is an Educational Programming Language? |   |
| Understanding Scratch History                |   |
| Creating Your Scratch Profile                |   |
| Browsing the Scratch Websites                |   |
| Previewing Popular Scratch Projects          |   |
| Summary                                      |   |
| Workshop                                     |   |
| Challenge                                    |   |
| Hour 2: Creating Your First Project          |   |
| Navigating the Scratch Project Editor        |   |
| Formally Introducing Scratch Blocks          |   |
| Previewing Your Project                      |   |
| Using My Stuff                               |   |
| Summary                                      |   |
| Workshop                                     |   |
| Challenge                                    |   |
| Hour 3: Working with Costumes and the Stage  |   |
| Understanding Sprites                        |   |
| Adding and Managing Costumes                 |   |
| Understanding the Stage                      |   |
| Adding and Managing Backdrops                |   |
| Let's Assemble the Pieces, Shall We?         |   |
| Summary                                      |   |
| Workshop                                     |   |
| Challenge                                    |   |

| Hour 4: Using Motion Blocks                |     |
|--------------------------------------------|-----|
| Getting to Know the Stage More Intimately  |     |
| Bouncing Around the Stage                  |     |
| Tracking a Sprite to the Mouse             |     |
| The Hour 4 Project: Drawing in Scratch 2.0 |     |
| Summary                                    |     |
| Workshop                                   |     |
| Challenge                                  |     |
| Hour 5: Using Looks Blocks                 |     |
| Getting to Know the Looks Blocks           |     |
| Interacting with the Player                |     |
| Getting Sprites to "Talk" to Each Other    |     |
| Summary                                    |     |
| Workshop                                   |     |
| Challenge                                  |     |
| Hour 6: Using Sound Blocks                 |     |
| Understanding Notes and MIDI Instruments   |     |
| Understanding the Backpack                 |     |
| Playing the Drums!                         |     |
| Using the Sound Library                    |     |
| Recording and Editing Your Own Audio       | 110 |
| Summary                                    |     |
| Workshop                                   |     |
| Challenge                                  |     |
| Hour 7: Working with Pen Blocks            | 119 |
| Getting to Know the Pen Blocks             |     |
| Gaining Some Experience with the Pen Tools |     |
| Creating a Simple Drawing Program          |     |
| Summary                                    |     |
| Workshop                                   |     |
| Challenge                                  |     |

| Hour 8: Using Events Blocks                       |  |
|---------------------------------------------------|--|
| Understanding Events Blocks                       |  |
| Digital Versus Analog Events                      |  |
| Understanding Broadcasts                          |  |
| Watch Me Move!                                    |  |
| Summary                                           |  |
| Workshop                                          |  |
| Challenge                                         |  |
| Hour 9: Using Control Blocks                      |  |
| Introducing the Control Blocks                    |  |
| Testing Out Control Structures                    |  |
| Working with Clones                               |  |
| Summary                                           |  |
| Workshop                                          |  |
| Challenge                                         |  |
| Hour 10: Using Operators Blocks                   |  |
| Becoming Familiar with the Operator Blocks        |  |
| Performing More Complex Math                      |  |
| Integrating Operators into Your Scratch Projects  |  |
| Summary                                           |  |
| Workshop                                          |  |
| Challenge                                         |  |
| Hour 11: Using Sensing Blocks                     |  |
| Introducing Sensing Blocks                        |  |
| Delving Deeper into Sensing                       |  |
| Putting Together Everything You've Learned So Far |  |
| Summary                                           |  |
| Workshop                                          |  |
| Challenge                                         |  |

vi

| Hour 12: Using Data Blocks                 |     |
|--------------------------------------------|-----|
| What Are Variables?                        | 201 |
| What Are Lists?                            |     |
| Combining Variables and Lists              | 213 |
| Summary                                    | 214 |
| Workshop                                   | 214 |
| Challenge                                  |     |
| Hour 13: Using Cloud Data                  |     |
| What Is a New Scratcher?                   |     |
| Creating Cloud Variables                   |     |
| How to Post High Scores Using Cloud Data   |     |
| More About Username                        |     |
| Summary                                    |     |
| Workshop                                   |     |
| Challenge                                  | 231 |
| Hour 14: Adding Multimedia to Your Project | 233 |
| Adding Photos to Your Project              | 234 |
| Adding Audio to Your Project               | 238 |
| Adding Video to Your Project               | 243 |
| What About Hyperlinks and Interactivity?   |     |
| Summary                                    |     |
| Workshop                                   |     |
| Challenge                                  |     |
| Hour 15: Creating Your Own Blocks          | 249 |
| Spending Some Time with Lavers             | 249 |
| Understanding Custom Blocks                | 254 |
| Creating Custom Blocks in Scratch 2.0      | 254 |
| Building Your Own Blocks in Span           | 257 |
| Summary                                    | 203 |
| Workshop                                   | 204 |
| Challenge                                  | 205 |
| Chanchye                                   | 200 |

| Hour 16: Documenting Your Project               |  |
|-------------------------------------------------|--|
| Commenting Your Code                            |  |
| Working with Pseudocode                         |  |
| Wireframing and Storyboarding                   |  |
| Publicly Documenting Your Scratch Project       |  |
| Summary                                         |  |
| Workshop                                        |  |
| Challenge                                       |  |
| Hour 17: Publishing Your Project                |  |
| Sharing Your Project                            |  |
| Project Documentation, Revisited                |  |
| Interacting with Your Viewers Through Comments  |  |
| Interacting with Other Scratchers on the Forums |  |
| Improving Your Project's Visibility             |  |
| Summary                                         |  |
| Workshop                                        |  |
| Challenge                                       |  |
| Hour 18: Using the Scratch Offline Editor       |  |
| A Bit of Scratch Version History                |  |
| Introducing the Scratch 2.0 Offline Editor      |  |
| Uploading and Downloading Assets                |  |
| Understanding the Scratch File Format           |  |
| Integrating Scratch 1.4 with Scratch 2.0        |  |
| Converting Scratch Projects into Other Formats  |  |
| Summary                                         |  |
| Workshop                                        |  |
| Challenge                                       |  |
| Hour 19: Troubleshooting Your Project           |  |
| Learning the Basics of Debugging                |  |
| Resolving Common Scratch Script Errors          |  |
| Accessing Code Block Help                       |  |

| Summary                                            |     |
|----------------------------------------------------|-----|
| Workshop                                           |     |
| Challenge                                          |     |
| Hour 20: Remixing a Project                        | 331 |
| The Importance of Attribution                      | 332 |
| Understanding the Remix Tree                       | 334 |
| How to Remix a Scratch Project                     | 336 |
| Remixing Part of Another Scratcher's Project       | 338 |
| Improving the Visibility of Your Remix             |     |
| Summary                                            |     |
| Workshop                                           |     |
| Challenge                                          |     |
| Hour 21: Creating Your Own Sprites and Backdrops   |     |
| Introducing GIMP                                   |     |
| Understanding Bitmap and Vector Graphics Modes     | 351 |
| Creating a New Stage Backdrop                      | 353 |
| Creating a Custom Sprite—The Easy Way              | 357 |
| Creating a Custom Sprite—The Difficult Way         | 359 |
| Summary                                            |     |
| Workshop                                           |     |
| Challenge                                          |     |
| Hour 22: Implementing Buttons and Multiple Screens |     |
| Working with Multiple Screens in Scratch           |     |
| Creating Multistate Buttons                        | 371 |
| Wiring Up Buttons to Your Screens                  | 376 |
| Summary                                            |     |
| Workshop                                           | 379 |
| Challenge                                          |     |
| Hour 23: Connecting Scratch to the Physical World  |     |
| Setting Up Scratch 1.4                             |     |
| Introducing the PicoBoard                          | 383 |
| Introducing the MaKey MaKey                        |     |

| Summary                                | 394 |
|----------------------------------------|-----|
| Workshop                               |     |
| Challenge                              | 395 |
| Hour 24: Capstone Project: Arcade Game |     |
| Introducing Dodgeball Challenge        | 397 |
| Laying Out the Screens                 | 400 |
| Wiring Up the Screen Navigation        | 401 |
| Building the Sprites                   | 404 |
| Adding the Main Game Logic             | 408 |
| Testing and Tweaking the Project       | 409 |
| Summary                                | 411 |
| Thanks, and Goodbye                    | 411 |
| Index                                  |     |

# **About the Author**

**Timothy Warner** is an IT professional and technical trainer based in Nashville, Tennessee. Tim began his programming career in 1982 when his dad bought the family a Timex Sinclair 1000 home computer and he began teaching himself BASIC programming. Today Tim works as a technical trainer for Skillsoft, a premier provider of live instructor-led training. You can reach Tim directly via his LinkedIn profile at https://www.linkedin.com/ in/timothywarner.

# **Dedication**

*To my beautiful, amazing daughter, Zoey Elizabeth, who loves technology and Scratch programming as much as her daddy does.* 

# **Acknowledgments**

For a variety of reasons, this book was challenging to write. I extend my biggest debt of gratitude to my valiant and open-minded editors, Rick Kughen and Mark Renfrow. Thanks also to my publishers, Greg Wiegand and Paul Boger—you guys are great. Thank you to the always helpful and efficient Pearson production and administrative staff, including Kristen Watterson, Betsy Gratner, and Kristy Hart.

Technical books like this put a special burden on its content editors. Thanks so much to Patrick Mangan, my technical editor, and to Karen Annett, my copyeditor, for your thoroughness in making the manuscript as best as it can be.

Thanks to my family—Susan, Zoey, and our menagerie of pets—for putting up with my occasional grumpiness as I burned through the rough spots of this project.

Finally, thanks to you, my readers: Without you, I have no teacher-student circuit to complete, and I would write into the void. That's no fun, so I want you to know how grateful I am that you're reading this book and participating in this learning journey with me.

# We Want to Hear from You!

As the reader of this book, *you* are our most important critic and commentator. We value your opinion and want to know what we're doing right, what we could do better, what areas you'd like to see us publish in, and any other words of wisdom you're willing to pass our way.

We welcome your comments. You can email or write to let us know what you did or didn't like about this book—as well as what we can do to make our books better.

Please note that we cannot help you with technical problems related to the topic of this book.

When you write, please be sure to include this book's title and author as well as your name and email address. We will carefully review your comments and share them with the author and editors who worked on the book.

Email: consumer@samspublishing.com

Mail: Sams Publishing ATTN: Reader Feedback 800 East 96th Street Indianapolis, IN 46240 USA

# **Reader Services**

Visit our website and register this book at informit.com/register for convenient access to any updates, downloads, or errata that might be available for this book.

This page intentionally left blank

# Introduction

"My task, which I am trying to achieve is, by the power of the written word, to make you hear, to make you feel—it is, before all, to make you see."

—Joseph Conrad, Lord Jim

So you want to learn programming? If you were here, physically right in front of me, I would ask you the following questions:

- ▶ What was it that got you interested in learning to do computer programming? An iOS or Android app? One of your teachers at school? A family member or friend?
- ▶ Where do you envision taking your programming skills? Are you considering programming as a career, a money-making venture, or simply a fun, satisfying hobby?

Regardless of your motivations, I'm happy to welcome you to the always challenging, sometimes fun, sometimes tedious world of learning to write computer programs. In choosing Scratch 2.0, you've made an excellent choice for your first programming language, if you are a beginner.

Why? Because Scratch is a visual, drag-and-drop programming environment that allows you to be creative without having to get bogged down in learning strange syntax rules like you do in more formal languages such as JavaScript or Python.

By the time you've finished this book and completed all of the Try It Yourself exercises, you'll not only be an expert with Scratch programming, but you'll also have a number of real-world programming best practices under your belt.

Please note that I don't dismiss Scratch as a "toy" programming language. In this book, you'll make various projects that other people can actually play and enjoy. We're talking about programs like games, educational interactions, or multimedia storybooks—the proverbial sky is the limit.

# **Who Should Read This Book**

Any author worth his or her salt always writes with the audience in mind. As far as I'm personally concerned, I envision my readers as coming from one (or more) of the following experience contexts:

- Brand new to programming: Welcome! You don't need any prior experience with programming to gain value from this book. The only related experience I hope you have is a lot of time spent playing video games and using other multimedia apps so you have some ideas to pursue in Scratch.
- ▶ **Considering a career change**: Perhaps you are a K-12, junior college, or university student who has perhaps a bit of past programming experience, and you are pondering a full-time career as a software developer. Learning Scratch serves as an excellent diagnostic to gauge your aptitude and interest in the subject matter.
- Just tinkering: Maybe you are a technology buff who always wondered what work went into developing a software project. You have no real career aspirations in programming you just enjoy tinkering and having fun. Well, welcome! You are bound to have a blast learning Scratch!

If you find that you don't belong in any of the previous three classifications, then don't worry about it. Set your sights on learning as much as you can and, above all else, having fun, and you'll be fine!

# **How This Book Is Organized**

Can you learn how to program with Scratch 2.0 in 24 one-hour sessions? Absolutely! The following chapter-by-chapter breakdown details how the material is structured:

- ▶ Hour 1, "What Is Scratch?" formally defines what Scratch is, how it came to be, and how you can use the platform to learn real, honest-to-goodness computer programming skills.
- ▶ In Hour 2, "Creating Your First Project," you create your first Scratch project. If you are to become an expert Scratch programmer, then you need to get right into the mix.
- ▶ In Hour 3, "Working with Costumes and the Stage," you turn your attention to sprites and their potentially many costumes. You also formally meet the Stage and its accompanying backdrops.
- In Hour 4, "Using Motion Blocks," you begin a detailed consideration of every script block in Scratch 2.0. Here, you use Motion blocks to make stuff happen on the Stage.

- In Hour 5, "Using Looks Blocks," you learn how Looks blocks enable you to make sprites interact with your players.
- ▶ In Hour 6, "Using Sound Blocks," you add audio to your Scratch projects.
- In Hour 7, "Working with Pen Blocks," you learn to draw on the Stage by using the fun Pen blocks.
- ▶ In Hour 8, "Using Events Blocks," you get comfortable with event-driven programming and using Events blocks to orchestrate action in your Scratch projects.
- In Hour 9, "Using Control Blocks," you use the powerful Control blocks to program potentially complicated branching and looping logic.
- ▶ In Hour 10, "Using Operators Blocks," you apply (ugh!) mathematics and logical thinking by means of Scratch's Operators blocks.
- In Hour 11, "Using Sensing Blocks," you start to operate with both analog and digital processes and interact with the player more intimately through the Sensing blocks.
- ▶ In Hour 12, "Using Data Blocks," you learn how to implement dynamic data (that is to say, variables and lists) into your Scratch 2.0 projects.
- In Hour 13, "Using Cloud Data," you take what you learned about local variables in Hour 12 and scale them out to the cloud by using cloud data—exciting, cutting-edge stuff here, people!
- ▶ In Hour 14, "Adding Multimedia to Your Project," you add multimedia (recorded audio, video) to your Scratch projects.
- In Hour 15, "Creating Your Own Blocks," you learn how to build your own custom blocks using the built-in tools in the Scratch 2.0 editor.
- ▶ In Hour 16, "Documenting Your Project," you pick up some real-world programming best practices as they relate to source code documentation and unit testing.
- In Hour 17, "Publishing Your Project," you take your work and publish your project on the Scratch website to enable other people from all over the world to play your game.
- In Hour 18, "Using the Scratch Offline Editor," you discover how you can work on your Scratch projects even if your computer is not connected to the Internet.
- In Hour 19, "Troubleshooting Your Project," you learn valuable tips and tricks for debugging your Scratch 2.0 projects, ensuring that they are free from errors and give players the best possible experience.
- In Hour 20, "Remixing a Project," you "stand on the shoulders of giants" by building new Scratch 2.0 projects based on the work of other Scratchers.

- ▶ In Hour 21, "Creating Your Own Sprites and Backdrops," you put on your artist's beret and learn how to draw your own sprite costumes and Stage backdrops by using both the built-in Paint Editor as well as a third-party image-editing program.
- ▶ In Hour 22, "Implementing Buttons and Multiple Screens," you put your Scratch project on another level of quality by including multiple game screens and button controls.
- ▶ In Hour 23, "Connecting Scratch to the Physical World," you use third-party add-on products to link your Scratch programs with stuff happening in the real world. (Think temperature, touch, volume...this is some fun stuff, trust me!)
- ▶ In Hour 24, "Capstone Project: Arcade Game," you consolidate what you learned through the previous 23 hours by writing and publishing a fully functional game.

# **Downloading the Sample Files**

As you'll learn soon enough, the Scratch programming community is all about resource sharing. To that end, the solution files for every Try It Yourself exercise in the book are provided for you in the solution archive. To access the archive, go to www.informit.com/title/9780672337093 and click the Downloads tab.

# **Conventions Used in This Book**

In my experience as an author and a teacher, I've found that many readers and students skip over this part of the book. Congratulations for reading it! Doing so will pay off in big dividends because you'll understand how and why we formatted this book the way that we did.

# **Try It Yourself**

Throughout the book, you'll find Try It Yourself exercises, which are opportunities for you to apply what you're learning right then and there in the book. I do believe in knowledge stacking, so you can expect that later Try It Yourself exercises assume that you know how to do stuff that you did in previous Try It Yourself exercises.

Therefore, your best bet is to read each chapter in sequence and work through every Try It Yourself exercise.

# About the is.gd Hyperlinks

Whenever I want to point you to an Internet resource to broaden and deepen the content you're learning, I provide a uniform resource locator (URL, also called an Internet address) in the form: http://is.gd/uaKpYD

You might wonder what the heck this is. The way I look at the situation, if I were reading this title as a print book and needed to type out a URL given to me by the author, I would rather type in a "shortie" URL than some long, crazy URL with all sorts of special characters, you know what I mean?

The most important thing I have to tell you concerning the is.gd short URLs is that the ending part is case sensitive. Therefore, typing the previous URL as http://is.gd/UaKpyD isn't going to get you to the same page as what I intended.

#### NOTE

### **URL Shortening Services**

Is.gd is just one of many URL shortening services; others include bit.ly, goo.gl, and TinyURL.com. I like is.gd because the service is free and the owner operates with high integrity. For more information on is.gd, visit their FAQ page: http://is.gd/faq.php#owner.

#### TIP

### **Notes, Tips, and Cautions**

This book uses the Note formatting (see the previous URL Shortening Services note) to frame supplemental content that adds to the current topic of discussion. Or, perhaps the Note represents a clarification or an expansion of the information. This extra information could also be formatted as a Tip, which identifies tips, tricks, or other pieces of expert advice, or a Caution, which warns you of potential hazards. Call it potpourri!

### **About the Code Images**

For most Try It Yourself exercises, you'll see one or more source code images that are annotated with alphabetical letters. The Try It Yourself steps are then cross-referenced with parts of each code image. Hopefully, you find this format convenient to your learning. Remember not to fall into the trap of blindly copying the provided code; instead, remember that learning to program requires (yes, *requires*) lots and lots of trial and error.

# **System Requirements**

You don't need a heck of a lot, computer-wise, to perform all of the Try It Yourself exercises in this book. However, if you do not meet the necessary system requirements, then you are stuck. To that end, make sure that you have the following met prior to beginning your work:

► A standard computer: It doesn't matter whether your computer runs Windows, OS X, or Linux. Likewise, you can use either a desktop or laptop computer. However, Scratch 2.0

won't run on any device that does not fully support Adobe Flash. That rules out, at the least, iOS devices such as iPhones, iPads, and iPod touches.

- ▶ An Internet connection: Scratch 2.0 is a web application, so you need to be connected to the Internet to complete the exercises. Yes, in Hour 18, you'll learn about the Scratch 2.0 Offline Editor. However, the Offline Editor does not support all Scratch 2.0 features, and in this book you learn to use *all* of the features in the product.
- ► An Adobe Flash-enabled web browser: Again, it doesn't matter whether your web browser of choice is made by Microsoft, Apple, Google, or another vendor—what does count is whether the browser has the Adobe Flash plug-in installed. Point your browser to the Adobe website (http://is.gd/pCNCvd) to perform a check; if you don't have the plug-in, you can install it at Adobe.com for free.

Okay-that's enough of the preliminaries. It's time to learn to program with Scratch 2.0!

This page intentionally left blank

# HOUR 5 Using Looks Blocks

### What You'll Learn in This Hour:

- Getting to know the Looks blocks
- Interacting with the player
- Getting sprites to "talk" to each other

The main theme for this hour is that of involving your user in your Scratch project. I've always enjoyed video games of the first-person shooter (FPS) variety; however, I have remarkably low patience for long, drawn-out cut scenes that have no player interaction. I just want to get to the good stuff and to start playing the darned game!

Likewise, you should always keep your player in mind as you develop your Scratch projects. Believe me, they don't want to sit there twiddling their thumbs while you present all of your nifty animations. Instead, they want to control the behavior and perhaps the outcome of the project—and you can make that happen.

The Looks block palette in Scratch 2.0 includes lots of goodies that put the power and control into your players' hands. In this hour, you learn how to communicate with your player both by using speech and thought bubbles. You also learn how to ask the player questions, get his or her feedback, and act accordingly on that feedback.

By the end of this hour, you'll have the ability to grow, shrink, fade, or otherwise modify your sprites in novel and effective ways. Let's get to work.

# **Getting to Know the Looks Blocks**

You know the drill by now: Fire up a new, blank project, select the Cat sprite, and click the Looks tab from the Scripts palette. Next, study Table 5.1 to familiarize yourself with the purple Looks blocks.

| Block Image                  | Block Type | Function                                                                                                    |
|------------------------------|------------|----------------------------------------------------------------------------------------------------|
| say Hello! for 2 secs        | Stack      | Makes a time-limited speech balloon appear above the selected sprite                                                                                                    |
| say Hello!                   | Stack      | Makes a persistent speech balloon appear above the selected sprite                                                                                                    |
| think Hmm for 2 secs         | Stack      | Makes a time-limited thought balloon appear above the selected sprite                                                                                                    |
| think Hmm                    | Stack      | Makes a persistent thought balloon appear above the selected sprite                                                                                                    |
| show                         | Stack      | Displays the sprite immediately                                                                                                    |
| hide                         | Stack      | Hides the sprite immediately                                                                                                    |
| switch costume to costume2   | Stack      | Changes the sprite's costume to another one                                                                                                    |
| next costume                 | Stack      | Transitions the sprite from the current cos-<br>tume to the next one in the sprite's costume<br>list                                                                         |
| switch backdrop to backdrop1 | Stack      | Changes the Stage backdrop to a particular one                                                                                                    |
| change color • effect by 25  | Stack      | Changes the current value of a particular<br>sprite's graphical effect by a percentage;<br>the effects are color, fisheye, whirl, pixelate,<br>mosaic, brightness, and ghost |
| set color effect to 0        | Stack      | Sets the sprite's effect to a percentage                                                                                                    |
| clear graphic effects        | Stack      | Restores all of the sprite's graphical effects to their default zero value                                                                                                   |
| change size by 10            | Stack      | Changes the sprite's default size (100) to a larger or smaller value                                                                                                    |
| set size to 100 %            | Stack      | Sets a sprite's size to a given magnification level                                                                                                    |
| go to front                  | Stack      | Brings the sprite to the top layer of the Stage "stack"                                                                                                    |
| go back 1 layers             | Stack      | Moves the sprite back one layer on the Stage                                                                                                    |

### TABLE 5.1 Scratch Looks Blocks

| Block Image   | Block Type | Function                                          |
|---------------|------------|---------------------------------------------------|
| costume #     | Reporter   | References the sprite's current costume ID number |
| backdrop name | Reporter   | References the current backdrop's Name property   |
| size          | Reporter   | References the sprite's current size              |

Make sure that you have the Scratch Cat sprite selected on Stage and spend some time doubleclicking each of the Looks blocks. You'll observe that you can try out that block's functionality without having to compose an actual script.

For instance, double-click the say Hello! block. Now change the "Hello!" text to something else and test it out again.

This "click and try it" procedure is especially fun with the graphical effects stack blocks. Have fun, friend—that is largely what computer programming is all about!

By way of review, recall that stack blocks have a notch on top and a bump on bottom, just like a jigsaw puzzle piece. This is meant to indicate that you can easily stack these blocks together, one after the other, to chain actions and trigger events.

Reporter blocks are shaped like flattened-out ovals and hold values. You use reporter blocks by dropping them into a space within another block.

Boolean blocks (shaped like flattened-out hexagons) are a special type of reporter block. Whereas reporter blocks can hold alphanumeric data, Boolean blocks can contain only True or False values. You can insert Boolean blocks into the appropriately shaped holes in other Boolean blocks.

Hopefully, you are beginning to see the beauty and logic in how Scratch uses color-coded blocks to help you think like a programmer without getting bungled up in arcane syntax.

### NOTE

### **Imitation Is the Sincerest Form of Flattery**

You should know that Scratch is no longer the only game in town (pun most certainly intended) with regard to block-based, learning programming environments. Google released Blockly (http://cbt.gg/1969Kus) as a web-based, graphical programming editor whose color-coded blocks look and behave suspiciously like those in Scratch.

As you can imagine, some members of the Scratch community have mixed feelings about Google's "appropriation" of Scratch's main design and usage paradigms. On the other hand, competition

between software vendors can often lead the way to increased innovation. For a nice comparison among most of today's graphical and/or block-based programming learning environments, check out Alfred Thompson's Computer Science Teacher blog at http://cbt.gg/1969T10.

For the first project example in this hour, let's play around with a sprite's appearance. To set the foundation for this exercise, do the following in the Scratch Editor:

- ▶ Rename the Scratch Cat to Cat.
- ▶ Import the Stage backdrop named route66 and make it the active backdrop.
- Turn on the costume # and cost reporter blocks to make them appear as Stage monitors. To do this, simply enable the check box to the immediate left of each reporter block in the Looks block palette. You can see what this looks like in Figure 5.1.

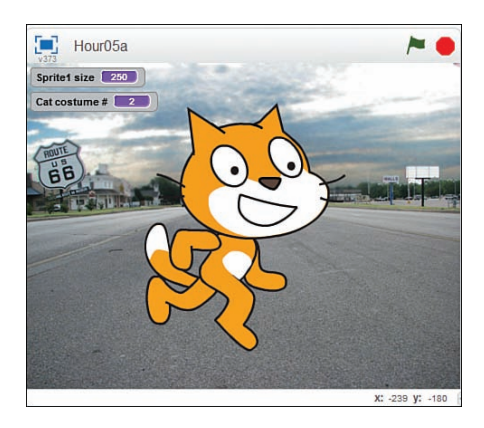

#### **FIGURE 5.1**

Stage monitors make Scratch reporter data visible on the Stage. This is extraordinarily useful when you debug your project code or when you want to display information (such as a game score) to the user.

### ▼ TRY IT YOURSELF

### Lookin' Good!

In this Try It Yourself exercise, you become familiar with how you can dynamically alter the appearance of a sprite by using Looks blocks. You start by having the Cat "say" something to the player, and then you make the sprite do a bunch of contortions, including growing, recoloring, warping, spinning, and then fading out.

The completed solution file is named Hour05a.sb2.

Complete the following steps using Figure 5.2 as a guide, which shows you the code in context:

**1.** Bring out a Green Flag block and ignore the code section labeled A in Figure 5.2 for now. Note the say and think blocks; the difference between these is the appearance of the bubble that appears by your sprite. For the purposes of this exercise, you want the Cat to say "Watch this!" for 2 seconds (see the code section labeled B in the figure).

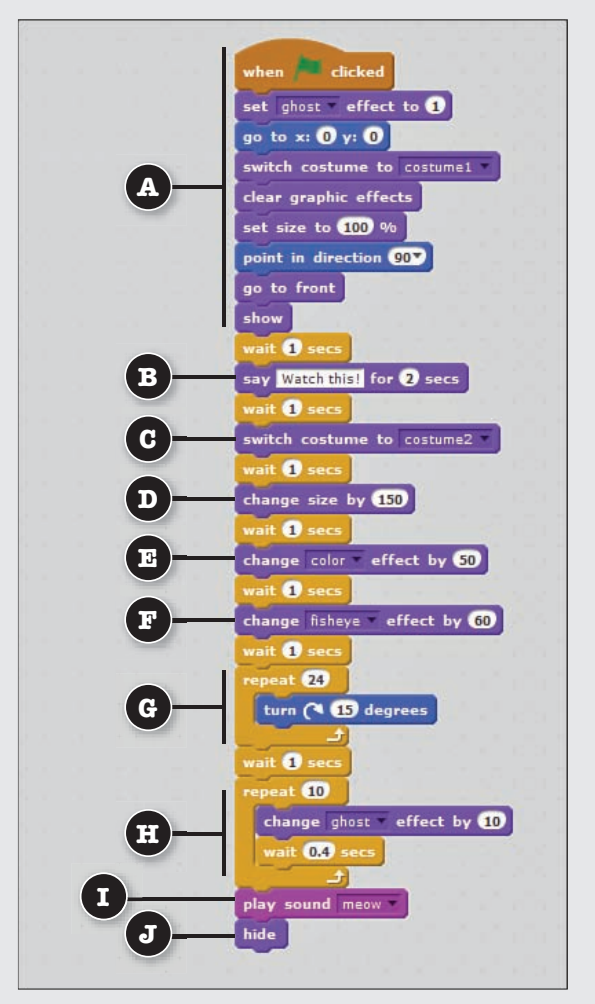

FIGURE 5.2 Source code for the Lookin' Good! Try It Yourself exercise.

- **2.** After a 1-second pause, switch the Cat's costume (see the code section labeled C in the figure). Remember that the wait blocks are found in the Control palette.
- **3.** Sprites start out at a size value of 100. Thus, if you bring out a change size by 10 block and use a value of 150 (see the code section labeled D in the figure), the sprite will grow by 150 percent. In other words, the sprite's size will go from 100 to 250.

- 4. Change the sprite's color effect by a factor of 50 (see the code section labeled E in the figure). A sprite's default color effect is 0, so any value you add or subtract alters the sprite's shade. A single sprite costume can take on 200 different color schemes by using the set color effect to o block. Thus, if you set the change color effect block to 200, you'll see no difference in the sprite's color.
  - **5.** Take a moment to just play around with other effects (see the code section labeled F in the figure). The fisheye effect is pretty cool; the higher you set the value about the default value of 0, the more warping you see in the sprite.
  - **6.** Spin the sprite in a 360-degree (full) rotation (see the code section labeled G in the figure). There are probably several ways in which you could accomplish this goal. For my money, repeating a 15-degree turn 24 times (perform the arithmetic; you'll find that 15 multiplied by 24 equals 360) gets the job done efficiently enough.
  - 7. Instead of having the Cat simply disappear with a block, add some pizzazz to the project (see the code section labeled H in the figure). The ghost effect is excellent if you want to fade in or fade out a sprite. Here, increase the sprite's ghost (transparency) effect by 10, 10 times. In Scratch 2.0, a costume can have 100 different transparency levels. If you run a +10 ghost level 10 times, then by the end of the loop the sprite is fully transparent.
  - **8.** You'll get into adding and managing audio in your Scratch projects in the next hour. For now, simply play the default meow sound to signify the conclusion of the project (see the code section labeled I in the figure).
  - **9.** Add a hide block just for grins (see the code section labeled J in the figure). In programming, being explicit with your code is generally superior to being implicit.
  - **10.** Now return to the code section labeled A in Figure 5.2. This is discussed last so the blocks used make sense to you. If you try to rerun the project without this "cleanup" code, the project will look a mess and be pretty much unusabyle.

It can't be stressed enough how important it is that you put code at the very front of your Scratch project that resets the environment. Here, you are resetting the sprite's ghost effect, Stage position, costume, size, directionality, and visibility. Strictly speaking, the set ghost effect block isn't needed in addition to the clear graphic effects block, but it's added here for completeness.

What do you think of the Stage monitors? Pretty cool, aren't they? Here's something else for you to try: Double-click each Stage monitor and notice what happens.

Sometimes the value you are reporting in a Stage monitor doesn't need a label, or perhaps you added the label to the Stage itself. For instance, I like the larger, no-label view in some of my games.

You won't need monitors for the rest of this hour, so feel free to return to the Looks palette and uncheck the **costume** and **costume** reporter blocks.

# **Interacting with the Player**

I don't know about you, but when I'm playing a game or interactive presentation, I want to do something. The last thing you want to do as a Scratch developer is to bore your players.

Thus, the more options you give to your players, the more you ask (or require) them to take action on their part, the more involved they'll be in your project.

One great way to interact with the player is to have a sprite "ask" the player for input.

By prompting the user for input and then adding programming logic to react to that input, you accomplish many goals, including the following:

- ▶ The project becomes more dynamic instead of the same exact thing every time that it is run.
- ▶ The user feels that the project is personalized for him or her.
- ▶ The project has a longer "shelf life" because it has more than one outcome, and the outcome is at least partially dependent upon user input.

Here's how it works: First, navigate to the Sensing palette and bring out an

what's your name? and wait block. You can add any text you want to the admittedly small

text area.

During your program execution, a prompt box will appear at the bottom of the Stage, allowing the user to type some data and press Enter.

That answer from the user is captured and stored in the **enswer** reporter block.

### NOTE

### **Player, User, or Something Else?**

This text has stressed to you many times the importance of coding your Scratch project with the user in mind. Just to be clear: When the text refers to "the user" or "the player," it's referring generically to the individuals who will access your project on the Scratch website.

### ▼ TRY IT YOURSELF

### **Ask the User**

In this Try It Yourself exercise, you have the Scratch Cat ask the player if he or she wants the Cat to grow or shrink in size. Depending upon the player's answer, the Cat then obeys the player's command.

You should create a new project that is set up the same way as what you had in the previous exercise. One important change: Add a second backdrop to the Stage, and name it end. You can use the Fill tool, which you'll learn about in Hour 21, "Creating Your Own Sprites and Backdrops," to create a black screen. You can then use the Text tool to add a simple "The End" banner, which you can see in the solution file.

The completed solution file is called Hour05b.sb2.

Complete the following steps, using Figure 5.3 as a guide, which shows you the code in context:

**1.** Make sure that the Cat sprite is selected, and head over to the Scripts area. In the code section labeled A in Figure 5.3, you have the "cleanup" code that ensures that the sprite shows up in the same spot and is the same size every time that the Green Flag is clicked.

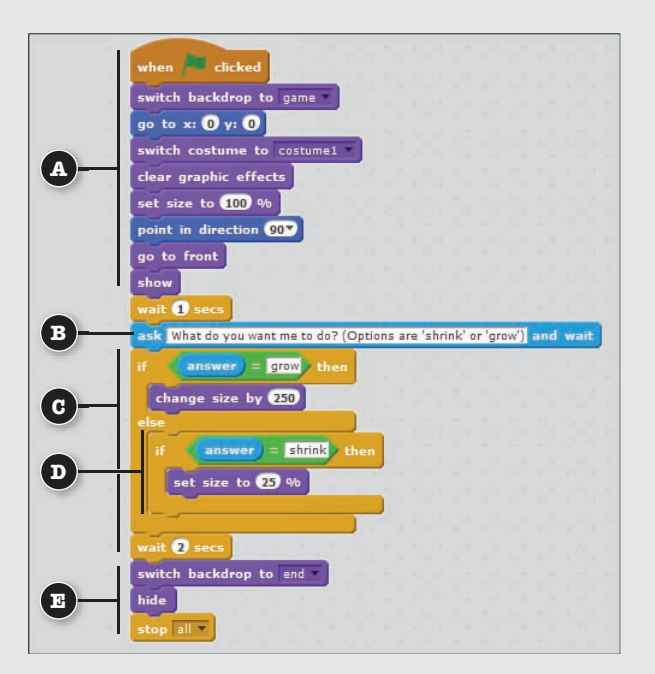

#### **FIGURE 5.3**

Source code for the Ask the User Try It Yourself exercise.

2. You want to be as descriptive as possible when you bring out the ask block (see the code section labeled B in the figure). For instance, adding What do you want me to do? (Options are 'shrink' or 'grow') tells the player exactly what is expected of him or her.

**3.** The main "engine" of this project occurs in the code section labeled C in the figure. You want to test for two conditions. The first condition will say "If the player types 'grow,' then the sprite should grow 250 percent. If the player types 'shrink,' then the sprite should shrink to 25 percent of its original, default size."

You can turn that pseudocode into real code by using the if else Control block.

- **4.** You can embed if or if else C blocks to test for more than one condition. In the code section labeled D in the figure, if the test for *grow* fails, then you proceed to the second, embedded if statement. Here, you catch the event of the player typing *shrink*.
- **5.** Because the code in the code section labeled E in the figure needs to run regardless of whether the player grew or shrunk the sprite, you place these blocks outside of the C block structure. In this case, you switch to your second backdrop, hide the Cat sprite, and stop program execution.

As you worked through the Ask the User Try It Yourself exercise, you probably had the thought, "What if the user were to type something other than *grow* or *shrink*?"

If you did have that question, then good for you! That's what it takes to think like a computer programmer. This case of the user typing something you don't anticipate is called an *exception*. Unhandled exceptions are one of the biggest reasons why programs crash.

Asking a user for input, as you can see in Figure 5.5, can be risky because that user can possibly submit invalid or unhandled input to your project.

Exception handling is covered in greater detail in Hour 19, "Troubleshooting Your Project"; for now, take a look at Figure 5.4 to see one way to handle this particular exception.

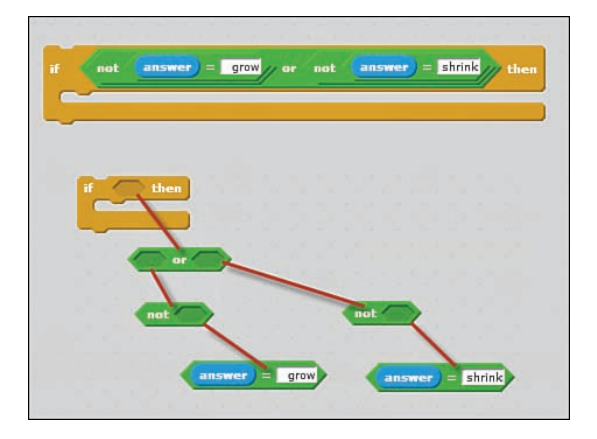

#### **FIGURE 5.4**

Trapping exceptions with Scratch blocks might not always be pretty, but it is possible. This code picks up the case where the player enters anything other than the required keywords.

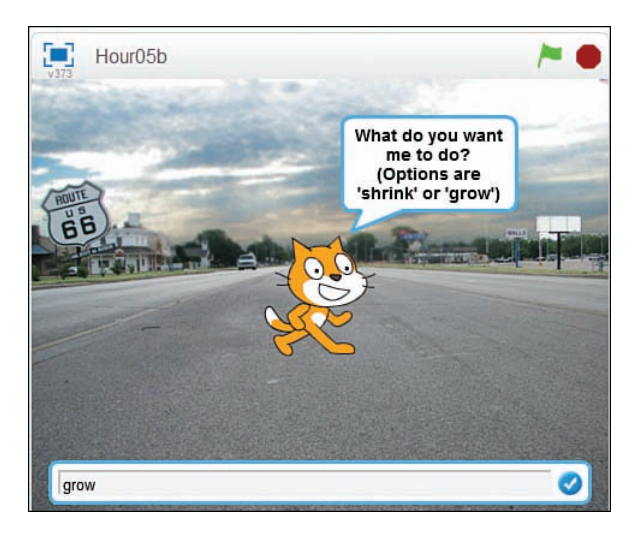

#### **FIGURE 5.5**

Asking the user for input is a great way to build buy-in and interest for your Scratch project.

You need to become comfortable with the notion of nesting reporter blocks into Boolean blocks, and Boolean blocks into other Booleans. Remember that reporter blocks store variable data; you can pop them into any block that has a white, rectangular cutout.

By contrast, Boolean blocks look like flattened hexagons and have hexagonal cutouts as well as reporter cutouts.

# **Getting Sprites to "Talk" to Each Other**

A common question among Scratchers who have made some progress in their work is, "How can I get sprites to affect each other?" For instance, what if you want Sprite B to move when Sprite A touches it?

In Scratch, you use *broadcasts* to pass messages among sprites. You can even communicate between sprites and the Stage by sending and receiving broadcasts.

You will find the broadcast message1 and broadcast message1 and wait blocks in the Events palette.

You'll also see a when I receive message1. Hat block that you use to catch outgoing broadcasts.

Trust me—before too long, you'll appreciate how powerful broadcasts are; they will be an indispensable addition to your Scratch programming toolkit. Here are a few key points to keep in mind regarding Scratch broadcast messages:

- A sprite can both send and receive the same broadcast message.
- ▶ Broadcast messages can be received by all sprites (and the Stage).
- Broadcasts are most commonly used to (1) connect different events, (2) run two scripts in the same frame, and/or (3) prepare a scene with multiple sprites.

#### NOTE

#### **Can You Broadcast to Specific Sprites?**

Unfortunately, Scratch 2.0 has no built-in method for using broadcasts to target specific sprites. As you've seen, the default behavior is to make broadcast messages available to all assets in a project.

However, the adventurous can hop on over to the Scratch Wiki (http://is.gd/wwryoS) to learn a workaround (less charitably called a *hack*) to this behavior.

Essentially, you can tag each sprite with a unique ID by using private variables and then define a global variable that determines who should receive a particular broadcast.

If this procedure sounds frighteningly complex, don't worry about it for now. After all, you have yet to work with variables—you will, though, trust me!

To get set up for the Move from Room to Room Try It Yourself exercise, fire up a new, blank project that contains the following assets:

- Sprite: Default Scratch Cat; rename sprite to Cat.
- Sprite: Magic Carpet (look in the Transportation section of the Sprite Library); rename to Carpet.
- Stage backdrops: Add the room1 and room2 backdrops from the Indoors category of the Backdrop Library. You can delete the default backdrop for this exercise.

### TRY IT YOURSELF 🔻

### **Move from Room to Room**

For this Try It Yourself exercise, you try your hand at a very brief and very simple interactive story. You first have the Scratch Cat move from one room to another (a very cool trick that you'll enjoy). Next, you have the Cat ask the user to press a key on the keyboard to move a second sprite (the Carpet) out of the way.

The Cat and Carpet scripts are illustrated in Figures 5.6 and 5.7, respectively.

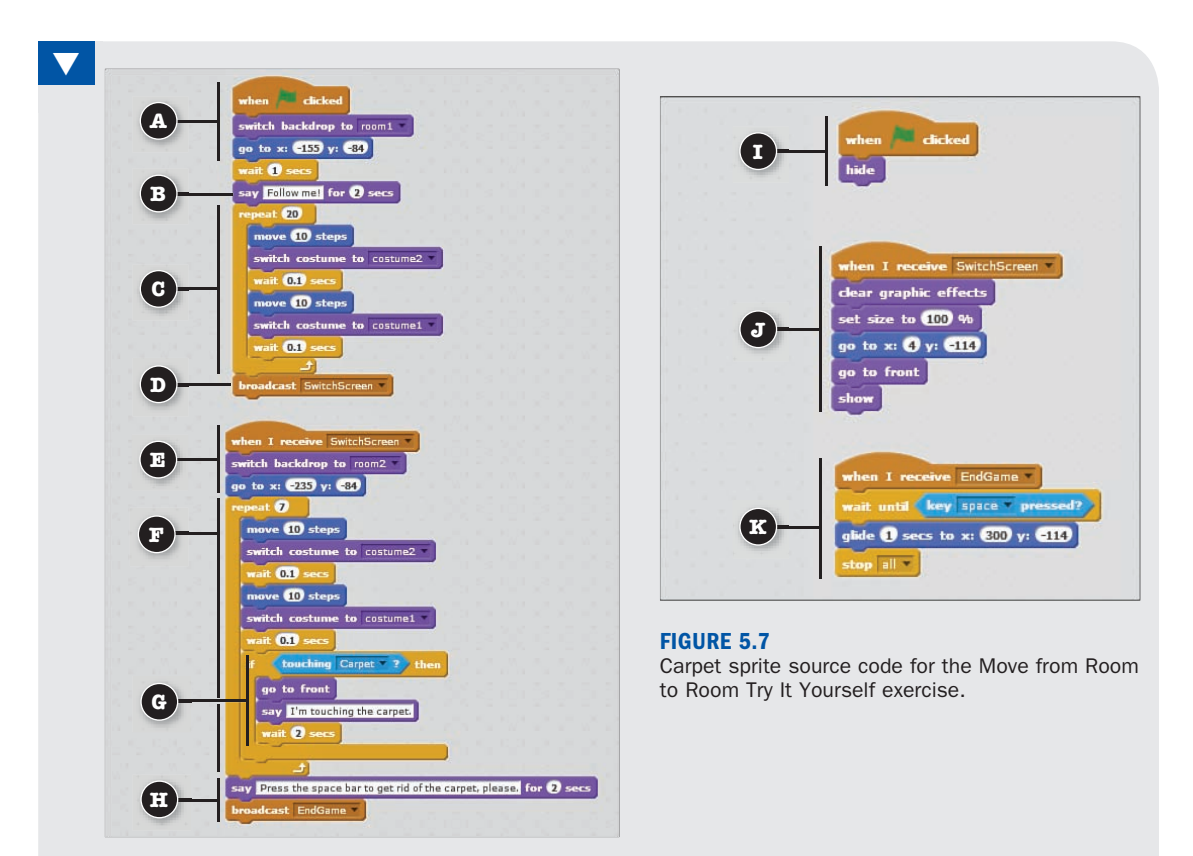

#### **FIGURE 5.6**

Cat sprite source code for the Move from Room to Room Try  $\mbox{It}$  Yourself exercise.

The completed solution file is named Hour05c.sb2. Work through the following steps in order to complete this exercise. Let's get to work!

- **1.** Begin by coding the Cat's scripts. Reset the story environment by ensuring that the room1 backdrop is active and the Cat is placed appropriately on the Stage, as shown in the code section labeled A in Figure 5.6.
- **2.** Have the Cat say something to the player to help him or her feel more engaged with the story (see the code section labeled B in Figure 5.6).
- **3.** The repeat block shown in the code section labeled C in Figure 5.6 defines the Cat's animation across the first backdrop. How to do this was covered earlier in the book; simply move the sprite 10 steps, switch its costume, and insert a short pause.

- **4.** Now you get to the heart of the matter. Bring out a broadcast message1 block, open up the drop-down, and select New Message from the menu. You can name a broadcast anything; for this purpose, make it SwitchScreen. (See the code section labeled D in Figure 5.6.)
- **5.** In the code section labeled E in Figure 5.6, you see something that might strike you as surprising; namely, that sprites can actually "listen for" and receive their own messages! In just a moment, you have the Carpet sprite listen for this broadcast as well.

For now, switch the Stage backdrop to the second room and place the sprite appropriately on the Stage. This action, combined with the previously defined sprite movement, gives the player the impression that the sprite traveled from one room to another.

- **6.** Add in some animation blocks to get the Cat moved to the Carpet (see the code section labeled F in Figure 5.6). (We haven't addressed the Carpet yet, I realize that.)
- 7. Insert an C block to test for the Sensing condition where the Cat sprite touches the Carpet sprite. If that statement evaluates to True, then bring the Cat sprite to the very top layer on the Stage and have it say "*I'm touching the carpet.*" (See the code section labeled G in Figure 5.6.)
- **8.** After a 2-second pause, have the Cat sprite say "*Press the space bar to get rid of the carpet, please.*" You then need to create a second broadcast named EndGame that will be picked up by the Carpet. (See the code section labeled H in Figure 5.6.)
- **9.** Now switch your focus to the Carpet sprite and cross-reference these steps with Figure 5.7. Place the Carpet sprite at (4, -114) on the Stage. Reminder: Coordinates are given as (x,y). Simply hide the Carpet until the Cat reaches the second room (see the code section labeled I in Figure 5.7).
- **10.** Next, listen for the SwitchScreen broadcast. At that time, reset the style and position of the Carpet sprite, and explicitly show it on the Stage. (See the code section labeled J in Figure 5.7.)
- **11.** Finally, listen for the EndGame broadcast, which is, you'll remember, the broadcast that is triggered if the Cat sprite touches the Carpet sprite. (See the code section labeled K in Figure 5.7.)

Use the wait until block to test for the key space pressed Boolean condition (that block is found in the Sensing palette). If True, then code the carpet to glide horizontally across the screen to an X value that lies beyond the 480 pixels of the Stage. You then invoke

the **stop stop control** block to end the interaction.

 $\mathbf{\nabla}$ 

# **Summary**

By now, hopefully you are comfortable with the relationships between sprites, their costumes, the Stage, its backdrops, and how you can use broadcasts to connect scripts among sprites and the Stage.

Don't feel discouraged if you feel that you've learned nothing more than "toy code" thus far. You have all the time in the world to build full projects from beginning to end in the final two hours of this book.

Also, there is no way around the sheer time, repetition, and practice that is required for you to know your way around the Blocks palette.

You know that you are well on your way to becoming an honest-to-goodness computer programmer when your mind starts thinking in terms of "Ohh, I just thought of how to have the program do such-and-such" as opposed to, "Now where is the wait for block again?"

The next hour continues the fun. There, you'll learn how to integrate sound effects into your Scratch projects.

# Workshop

## Quiz

- **1.** When you define a broadcast in Scratch, which assets can receive the broadcast message and therefore take action upon it?
  - A. Only the sending sprite
  - B. Only the receiving sprite
  - C. Only the Stage and its backdrops
  - D. The Stage and all sprites
- 2. Which of the following is a valid way to test for two or more conditions in a Scratch script?
  - A. A Boolean block
  - B. A nested if C block
  - C. A repeat C block
  - D. A broadcast block

- **3.** Which of the following Scratch graphical effects can be used to fade in or fade out a sprite on the Stage?
  - A. Color
  - B. Pixelate
  - C. Mosaic
  - D. Ghost

## Answers

 The correct answer is choice D. In Scratch 2.0, any broadcasts that are sent out from a sprite or the Stage are receivable by both the Stage as well as all sprites in the project. Recall that the sending sprite can also receive its own message. However, a sprite or the Stage is not obligated to receive a message.

The Scratch Wiki (http://cbt.gg/1bop3og) includes a hack or workaround that does enable you to effectively target specific sprites with broadcast messages.

- 2. The correct answer is choice B. By default, an if C block tests for the truth or falsity of a single condition (although you can certainly embed multiple operator blocks—you'll see how to do that in Hour 10, "Using Operators Blocks." An easy approach to solving this problem that you discovered in this chapter is nesting one or more if C blocks inside of the outer, original C block.
- **3.** The correct answer is choice D. The ghost graphic effect works well for fading in or fading out a sprite on the Stage. Changing the color effect can make a sprite look like it's flashing. The pixelate effect makes a sprite look retro or old-fashioned. The mosaic graphic effect is useful for transitioning a sprite between costumes.

# Challenge

Okay, here is a fun project for you to try out. This challenge gives you some more experience using graphical effects, implementing broadcasts, and responding to the player's keyboard input.

Here are the design goals for this project:

- ► Have the Scratch Cat instruct the player to press the spacebar (or another key of your choosing) to transform the sprite into a butterfly.
- ▶ Use graphical effects to pixelate the Cat and have it "become" a butterfly.
- ► Have the butterfly "tell" the gamer that he or she can use the arrow keys to move the butterfly around the Stage.
- Code the butterfly for player control.

Figure 5.8 shows a screenshot of my version of this game, and you can also examine the solution file Hour05d.sb2.

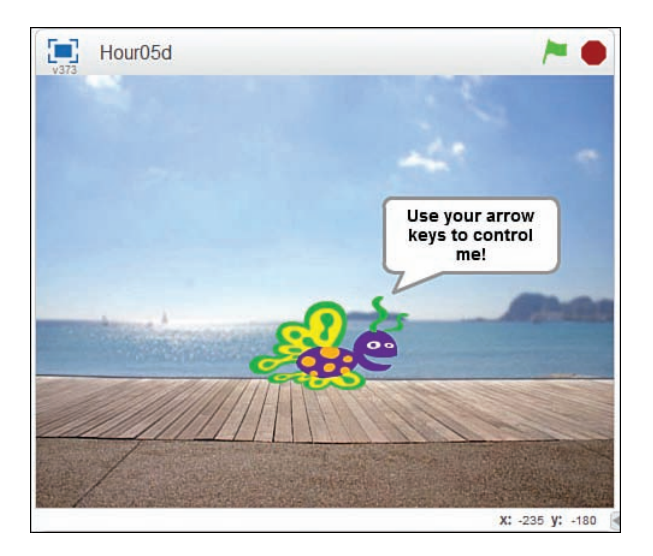

#### **FIGURE 5.8**

A screen capture from the Hour 5 Challenge project (Hour05d.sb2).

Remember that you need to download and install the free Scratch Offline Editor (http://is.gd/ sB2h1k) to view the solution files. You'll learn everything there is to know about the Offline Editor in Hour 18, "Using the Scratch Offline Editor."

Before finishing this hour, though, it's only fair to discuss the pixelate graphic effect just a little because you didn't use it at all earlier in this hour.

As you can see in Figure 5.9, all you have to do is to wrap a change pixelate effect by block inside of a repeat C block. Test out this sample code block on one of your sprites and experiment with different pixelate intensities.

Also, please understand that there is no shame at all in turning to the Scratch project gallery (http://is.gd/tsr9gM) for help when you get stuck. For example, you can search for projects that include the word pixelate in their title or description, or you can do a tag search for the same term.

Most Scratchers are actually complimented when other Scratchers remix their projects. That's what the community effort of Scratch is all about, after all.

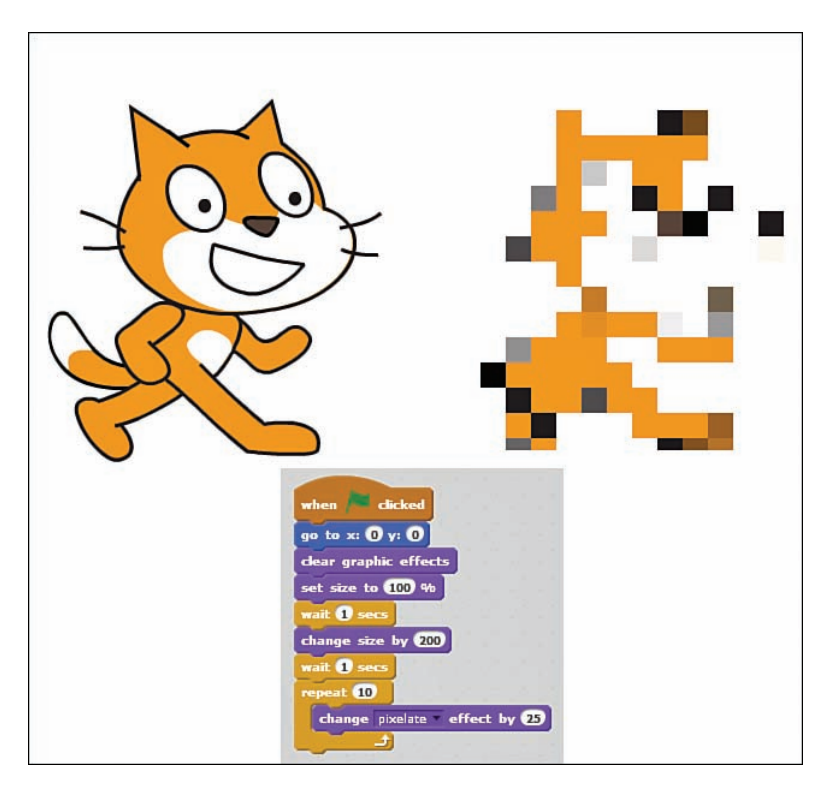

**FIGURE 5.9** Pixelating a sprite has a cool retro effect that is useful for transitions.

This page intentionally left blank

# Index

adding

### **Numbers**

10^ function, 175

### A

abs function, 174 accounts contacting Scratchers, 332 creating, 15-16 new Scratcher accounts limits on, 218-219 promoting to Scratcher accounts, 219-220 purpose of, 218 Scratcher accounts versus, 218 profile page, updating, 17-18, 294 acos function, 175 activating multistate buttons, 376-378 Activity tab (studios), 344

audio, 238 backdrops to Stage, 54-55, 367-368 comments. 268-269 costumes to sprites, 52 custom sprites, 357 projects to studios, 344-345 sprites to projects, 47-48 text to Stage, 370 transparency to custom sprites, 359-362 Adobe AIR, 301 Adobe Creative Cloud, 348 Adobe Flash, 245 Adobe Photoshop Lightroom, 235 algorithms, 115, 260, 324 Alice programming language, 9, 249 analog events digital events versus, 139-140 PicoBoard sensors, 140-141 reacting to, 141-143

AND operator, 179, 194 Android player, 312 animating flipbook animation, 163 **GIF** animation converting video to, 243-244 creating, 358 importing, 357-358 Scratch Cat, 33, 56-58 sprites bouncing, 69-72 collision detection, 73-75 with costumes, 50-51 in Dodgeball Challenge, 404-408 with keyboard, 66-67 with mouse, 72-74 by player control, 68-69 repeating actions, 70-71 stop motion animation blocks for. 57-58 defined. 50 announcing projects, 286 appearance of sprites, changing, 84-86 arcade game project. See **Dodgeball Challenge** Arduino, 383 arguments in Operators blocks, 173-174 arithmetic operators, 171 arrays, 207 asin function. 175 asking for user input, 87-89 aspect ratio, 356

### assets manually importing/exporting, 340 reusing with Scratch 2.0 Backpack, 338-342 atan function, 175 attaching comments to blocks, 269 attribution adding manually, 340 obtaining permission, 332 providing, 153 Audacity, 239, 242-243 audio. See also assets; Sound blocks adding, 238 Audacity, 242-243 editing, 110-112, 239-242 fair use, 238 file formats. 238-239 recording, 110-112, 241 Sound Library, 108-110 uploading, 239-242 Author link (project page), 36 .avi file format, 243

### B

backdrops adding to Stage, 54-55, 367-368 bitmap versus vector graphics, 351 creating, 353-355 in Dodgeball Challenge, 400-401

multiple screens as, 367 multistate buttons as, 371-372 scaling images, 356 background area. See Stage area (project page) Backpack (Scratch Project Editor), 28, 104 deleting assets, 105, 339-340 explained, 104-105 practicing with, 341-342 reusing assets, 338-340 Backpack button (Scripts area), 31 balloon popping project, 151-152 Balsamiq Mockups, 275-276, 366 bans, 296 **BASIC** programming language, 9 beta testing, 410-411 bitmap graphics converting to vector graphics, 352 vector graphics versus, 351 Block Help button (Scratch Project Editor menu bar), 29 Block Plugin, 271-274 Blockly, 82-84 blocks attaching comments to, 269 Boolean blocks, 35, 82 conditional logic, 159 with Control blocks. 157-158 in Data palette, 207 nesting, 90 in Operators palette, 171 in Sensing palette, 187-189

C blocks, 35 in Control blocks palette, 155 nesting, 156-157 repeating actions, 70-71 testing conditions, 72, 88-89 categories of, 35 cleaning up in Scripts pane, 77 clicking and dragging, 59 Control blocks Boolean logic, 157-158 conditional logic, 159 list of, 155 looping, 158-159 nesting C blocks, 156-157 practicing with, 159-163 repeating actions, 70-71 testing conditions, 72 custom blocks advantages of, 255 creating, 257-260 explained, 255-256 input parameters, 260-263 limitations, 254 in Snap!, 263 Data blocks combining variables and lists. 213 list of list blocks, 207 list of variable blocks, 202-203 practicing with lists, 209-212 practicing with variables, 204-206 deleting from Scripts pane, 60,74

detaching, 33 duplicating, 103 Events blocks broadcasts, 143-149 digital versus analog events, 139-140 list of, 137-138 video sensors, 149-153 for layers, list of, 251 Looks blocks list of, 81 showing/hiding sprites, 70 More Blocks, 255-256 Motion blocks, list of, 65 nesting, 90 obsolete blocks. troubleshooting, 323 online help, 326-328 Operators blocks arguments, 173-174 comparison operators, 179 exponentiation, 175-177 list of, 171 practicing with, 179-184 strings in, 178-179 trigonometric functions, 174-175 Pen blocks changing values, 122-123 color. 121 creating drawing program, 126-133 drawing with, 75-76 list of, 120-121 practicing with, 123-126 shade. 122 size, 122 repeating stacks, 260

Reporter blocks, 35, 82 in custom blocks, dragging into targets, 263 in Data palette, 203, 207 in Looks palette, 81 in Motion palette, 65 nesting into Boolean blocks, 90 in Sensing palette, 187-189 in Sound palette, 99 Stage monitors, turning on/off, 64-66, 84 username block, 222-223, 228-229 video sensors, 149 Sensing blocks collision detection, 194 color-based collision detection, 189-192 distance, detecting, 194 list of. 187-189 location, determining, 192-193 with multimedia, 194-195 for PicoBoard sensors. 387-388 practicing with, 195-198 shapes, significance of, 71 Sound blocks choir singing, 102-104 drum types, 105-106 list of, 99 MIDI virtual instruments, 100-101 multiple clips, 110 note values, 101-102 playing drums, 106-108

Stack blocks, 35, 82 in Control blocks palette, 155 in custom blocks, 256 in Data palette, 203, 207 in Events palette, 137 for layers, 251 in Looks palette, 81 in Motion palette, 65 in Pen palette, 120 in Sensing palette, 187-189 in Sound palette, 99 video sensors, 149 testing, 210 types of, 34-35 for variables, 112-113 Blocks palette (Scratch Project Editor), 28 blogging platforms, 296 boilerplate text, 376 Boolean blocks, 35, 82 conditional logic, 159 with Control blocks, 157-158 in Data palette, 207 nesting, 90 in Operators palette, 171 in Sensing palette, 187-189 Boolean logic, explained, 179 bouncing realistic effects for. 409 sprites, 69-72 breakpoints, 320 broadcasts, 114 broadcast management program, 145-148 creating, 145 in Dodgeball Challenge, 401-403

explained, 143 naming, 93 removing, 145 sending and receiving, 90-92 synchronization with, 163 use cases, 144 waiting for completion, 145 browser, refreshing, 345 Bucket Fill tool (GIMP), 350 bugs. See also troubleshooting logical errors, 324 origin of term, 317 sending reports on, 411 types of, 318 Build Your Own Block (BYOB). See Snap! built-in timer, 149, 324 buttons. multistate activating, 376-378 creating, 373-374 labeling, 374-375 as Stage backdrops, 371-372 BYOB (Build Your Own Block). See Snap!

## С

C blocks, 35 in Control blocks palette, 155 nesting, 156-157 repeating actions, 70-71 testing conditions, 72, 88-89 Camera Capture tool, 236 Can Drag in Player control (sprite information panel), 49 Cap blocks, 35, 155 capstone project. See Dodgeball Challenge Cartesian coordinate system explained, 52-54 xy-grid backdrop, 192 cat, 46 ceiling function, 174 centralizing project code, 321-322 change <variable> block, 113 changing pen values, 122-123 project title, 36, 278 sprite appearance, 84-86 sprite color, 86 volume, 103 chat project example, 222-223 Check for Updates command (Scratch 2.0 Offline Editor), 303 checkerboard pattern, 362 choir singing, 102-104 **Choose Sound from Library** (Sounds pane), 109 Choose Sprite from Library button (Sprites list), 46 cleaning up Scripts pane, 77 Clear button (Paint Editor), 51 clicking and dragging blocks, 59 cloning. See also duplicating projects, 69 sprites, 115, 164 collision detection, 164 duplicating versus, 164 practicing with, 164-166 Close button (sprite information panel), 49 cloud, defined, 32 cloud services, explained, 217 cloud variables, 202 creating, 220-221 data types allowed, 221-222 practicing with high scores lists. 226-228

practicing with surveys, 223-226 username Reporter block. 222-223, 228-229 code blocks. See blocks code refactoring, 326 code reuse, 255 collapsing comments, 269 collision detection, 73-75 with clones, 164 color-based, 189-192 with Sensing blocks, 194 with sprites, 190 color collision detection, 189-192 drawing sprites, 128-130 of Pen tools, 121 of sprites, changing, 86 color picker control (GIMP), 350 color-coded script execution, 318-319 comments adding, 268-269 popularity of projects, 270 on project page advantages of, 286-287 deleting, 290 netiquette, 287-288 practicing with, 288-290 reporting, 288 in pseudocode, 272-274 purpose of, 267-268 Comments icon (project page), 285 Comments tab (studios), 344 communication between sprites. 90-92. See also broadcasts

comparison operators, 171, 179 compiling projects from Snap!, 312-315 compressing photos, 235 concatenating strings with numbers, 176 with variables, 206 conditional logic, 159-163 Contact! game, 113-115 contacting Scratchers, 332 Control blocks, 35 Boolean logic, 157-158 conditional logic, 159 list of, 155 looping, 158-159 nesting C blocks, 156-157 practicing with, 159-163 repeating actions, 70-71 testing conditions, 72, 88-89 control structures. See Control blocks converting audio file formats. 239 graphics formats, 352 video to animated GIF, 243-244 coordinate system explained, 52-54 xy-grid backdrop, 192 coordinates (Sprites list), 30 copying. See also duplicating projects, 332-333 scripts, 104-105 cos function, 174 costume list (Paint Editor), 51

costumes, 50-51. See also assets adding to sprites, 52 bitmap versus vector graphics, 351 Paint Editor, 50-51 renaming, 51 Create button (home page), 14 credit, providing, 153 cropping photos, 235 Curators tab (studios), 344 custom blocks. See also More Blocks advantages of, 255 creating, 257-260 explained, 255-256 input parameters, 260-263 limitations, 254 in Snap!, 263 custom sprites adding, 357 creating, 359-362

## D

Data blocks, 35 combining variables and lists, 213 for layers, 251 list of list blocks, 207 list of variable blocks, 202-203 practicing with lists, 209-212 practicing with variables, 204-206 data types, 201-202, 221-222 date/time in mental math example, 179-184

Debug It Studio, 323 debugging. See also troubleshooting bugs logical errors, 324 origin of term, 317 types of, 318 with color-coded script execution, 318-319 defined, 318 with Stage monitors, 321-322 decimal fractions, 174 Define block in custom blocks, 256 **Delete button** My Stuff page, 40 Scratch Project Editor menu bar. 29 deleting Backpack items, 105, 339-340 blocks from Scripts pane, 60,74 broadcasts, 145 comments, 269, 290 projects, 40-42 sprites, 48 dependencies in broadcasts, 145 detaching blocks, 33 deterministic, defined, 174 device drivers, installing, 384-385 digital events, analog events versus, 139-140 **Direction control (sprite** information panel), 49 Discuss button (home page), 14 discussion forums, 18-19, See also Scratch Forums

discussion threads, 292 displaying Stage monitor variables, 183-184, 203 distance, detecting with Sensing blocks, 194 documentation comments adding, 268-269 popularity of projects, 270 purpose of, 267-268 online help, 326-328 prototypes building via reverse engineering, 276-277 creating with Balsamiq Mockups, 275-276 explained, 274-275 pseudocode, 55-56 comments in, 272-274 defined. 270 in Scratch Forums, 271-273 public documentation, 277-279, 285-286 **Dodgeball Challenge** animating sprites in, 404-408 extra features, 399 game navigation code, 401-403 laying out screens, 400-401 main game logic, 408-409 purpose of, 397-398 remixing, 410 sprites in, 404-407 storyboarding, 398 testing, 409-411 timer in, 407

double-clicking Stage monitors, 86 to test blocks, 210 double-slash comments, 272-274 downloading assets manually, 340 practicing with, 341-342 GIMP tool, 348 music, 109 projects, 306-307 Scratch 1.4, 382 Scratch 1.4 projects, 310, 388 sound clips, 110, 307 sprites, 306-307 Draft option (project page), 37, 278 drawing. See also GIMP tool; Pen blocks with mouse, 193 with Pen tools, 123-133 with sprites, 75-76 sprites, 128-130 drawing tools (GIMP), 350 drum types, 105-108 **Duplicate button (Scratch Project** Editor menu bar), 29 duplicating. See also cloning; copying blocks, 103 sprites, 130, 372 cloning versus, 164 practicing with, 164-166

## Ξ

e^ function, 175 Easy GIF Animator, 244 Edit menu Scratch Project Editor, 29 Sounds pane, 110 editing audio, 110-112, 239-242 photos for Scratch usage, 234-235 educational programming languages, 8-10 Effects menu (Sounds pane), 110.112 embedded Flash content, 245 encapsulation, 255 environment, resetting, 86 equations, defined, 173 errors. See bugs event receivers, defined, 138-139 event-driven programming, defined, 137 event-handling code broadcast management program, 145-148 example of, 139 events analog events digital events versus, 139-140 PicoBoard sensors,

140-141 reacting to, 141-143 defined, 137 Events blocks, 35 broadcasts broadcast management program, 145-148 creating, 145

explained, 143 removing, 145 use cases, 144 waiting for completion, 145 digital versus analog events, 139-140 list of, 137-138 video sensors list of, 149 popping balloons program, 151-152 exception handling, 89-90, 226 executable files, exporting Snap! projects as, 312-315 expanding comments, 269 Explore area, 21-22 Explore button (home page), 14 exponentiation, 175-177 exporting assets manually, 340 practicing with, 341-342 Snap! projects, as executable files, 312-315 expressions, defined, 173 Evedropper tool, 121

F

fair use, 238 Favorites button (project page), 37, 285 Featured Projects (home page), 14 Featured Studios button (home page), 14 file formats for audio, 238-239 for executable files, 313 for photos, 234 for Scratch usage, 307-310 for video, 243 viewing extensions, 307 File menu GIMP tool, 350 Scratch Project Editor, 29 filtering projects, 284 finding new sprites, 48 sprite location, 31, 49, 52-54 fisheye effect, 86 flaming, 290 Flash, 245 Flash Blocks mode, 321 Flatten command (GIMP), 350 Flickr, 235 Flip buttons (Paint Editor), 51 flipbook animation, 163 floating-point numbers, 174 floor function, 174 .flv file format, 243 fonts, installing, 401 Forever If block, 323 forums. See Scratch Forums function calls, defined, 256 functions, 126 defined, 256 for lists, 209

### G

galleries. See studios generating random numbers, 115 ghost effect, 86 **GIF** animation converting video to, 243-244 creating, 358 importing, 357-358 GIF Brewery, 244 .gif file format. 234 GIFfun. 244 GIFMaker.me, 244 GIFOuickMaker, 358 GIMP tool, 235, 244, 348, 371 animated GIF creation, 358 backdrops creating, 353-355 scaling images, 356 custom sprites, creating, 359-362 downloading, 348 navigating, 349-350 origin of term, 350 portable version, 355 global variables, 202 creating, 205 local variables versus, 202 **Globe button (Scratch Project** Editor menu bar), 29 GNU, 350 Google, 294 Google Blockly, 82-84 **Google Power Search** (Spencer), 295 graphics. See bitmap graphics; vector graphics Green Flag (Sprites list), 30 Grow button (Scratch Project Editor menu bar), 29, 72-73

## Н

hack, defined, 250 handling exceptions, 88, 226 hardware list of. 383 MaKey MaKey, 389 obtaining, 390 practicing with, 391-393 usage suggestions, 390 PicoBoard sensors blocks for, 387-388 device driver installation, 384-385 practicing with, 385-387 resources from PicoCricket, 387 sensors on, 383-384 smoke testing, 385 Scratch compatibility, 381 Hat blocks, 35 in Control blocks palette, 155 in Events palette, 137 in More Blocks palette, 256 video sensors, 149 visual clues in, 138 Help button (home page), 14 Help page, 20 help system (Tips panel), 326-328 hide <variable> block, 113 Hide block, 70, 86 hiding sprites, 70 high scores lists, creating, 226-228 history of Scratch programming language, 10-14, 300-301 HTML5, 300, 312, 334 hyperlinks, 246

## 

Image menu (GIMP), 350 images. See GIF animation; GIMP tool; photos imgflip, 244 importing animated GIF. 357-358 assets manually, 340 practicing with, 341-342 inappropriate content, reporting, 334 Information panel (sprites), 48-50 input parameters in custom blocks, 260-263 installing device drivers, 384-385 fonts, 401 GIMP tool. 348 Scratch 1.4, 382 Scratch 2.0 Offline Editor, 59, 301 Instructions area (project page), 37, 278, 285 instruments, virtual drum types. 105-106 list of, 100-101 playing drums, 106-108 integers, 174 integrating Scratch 1.4 and 2.0 projects, 310-311 interactivity with embedded Flash, 245 interface. See navigating Internet forums. See Scratch Forums is.gd hyperlinks, 4-5

iterative control structures, 158-162 iterative software development, 409

### J-K

JavaScript, 334 Join Scratch button (home page), 14 Joylabz website, 390 joysticks, 383, 392-393 JoyTail Scratch extension, 383 .jpg file format, 234 .json file format, 308-309 Jump custom block example, 257-260 keyboard, animating sprites, 66-67 Kickstarter, 390

# L

labels on multistate buttons, creating, 374-375 text labels, creating, 130-131 latency, 104 layers blocks, list of, 251 explained, 250-251 practicing with, 252-254 viewing, 251 learning programming languages, 8-10

legal issues downloading music, 109 fair use, 238 LEGO Mindstorms NXT, 383 LEGO WeDo, 383 Lightroom, 235 linked comments, 268 lists combining with variables, 213 Data blocks, list of, 207 defined, 207 functions, 209 high scores lists, creating, 226-228 practicing with, 209-212 Stage monitors, 208-209 In function, 175 Load More button (My Stuff page), 40 local variables, 202 creating, 206 echoing between sprites, 206-207 global variables versus, 202 location determining with Sensing blocks, 192-193 sprites coordinate system, explained, 52-54 finding, 31, 49 resetting, 57 log function, 175 logical errors, 318, 324 logical operators, 171 Logo programming language, 9

Looks blocks, 35 for layers, 251 list of, 81 showing/hiding sprites, 70 looping, 159-163 "Lorum Ipsum" text, 376 Loudness parameter (analog input), 140 Love button (project page), 37, 285

### M

Magnification tools (Scripts area), 31 MaKey MaKey, 383, 389 obtaining, 390 practicing with, 391-393 usage suggestions, 390 managing sprites, 48-50 mapping sprites to mouse, 114 mental math, 180-184 menu bar (Scratch Project Editor), 28-29 Mesh. 144 message boards. See Scratch Forums messages between sprites, 90-92. See also broadcasts Messages icon (navigation bar), 288 Messages screen, 18 methods. See functions Microphone volume (Sounds pane), 110 microphones, 110

Microsoft GIF Animator, 244, 358 Microsoft Paint, 127, 371 .mid file format, 239 MIDI virtual instruments drum types, 105-106 list of, 100-101 playing drums, 106-108 mods, 263, 349 monitoring. See Stage monitors More Blocks, 35, 255-256. See also custom blocks Motion blocks, 35, 65. See also animating motion detection with video sensors list of sensors, 149 popping balloons program, 151-152 mouse animating sprites, 72-74 drawing with, 193 mapping sprites to, 114 .mov file format. 243 movies. See video moving sprites between rooms, 91-93. See also animating .mp3 file format, 238 .mp4 file format, 243 .mpg file format, 243 multimedia audio adding, 238 Audacity, 242-243 editing, 110-112, 239-242 fair use. 238 file formats, 238-239 recording, 110-112, 241 Sound Library, 108-110 uploading, 239-242

defined. 233 embedded Flash content, 245 hyperlinks, 245 photos file formats, 234 processing for Scratch, 234-235 uploading, 235-237 Sensing blocks with, 194-195 video converting to animated GIF, 243-244 file formats, 243 limitations. 243 Scratch Movie Player Morph, 246 uploading, 244-246 multiple screens creating, 367-371 in Dodgeball Challenge, 400-401 as Stage backdrops, 367 storyboarding, 366-367 multistate buttons activating, 376-378 creating, 373-374 labeling, 374-375 as Stage backdrops, 371-372 music, downloading, 109 musical instruments drum types, 105-106 list of, 100-101 playing drums, 106-108 musical note values, 101-102 My Stuff button (Scratch Project Editor menu bar), 29, 39 My Stuff page, navigating, 39-42

## Ν

naming. See renaming navigating GIMP tool, 349-350 My Stuff page, 39-42 project gallery, 21-23 project page, 36-39, 284-285 Scratch 1.4, 382 Scratch 2.0 Offline Editor, 302-303 Scratch home page, 14 Scratch Project Editor, 27-31 Sounds pane, 109-110 studios, 343-344 nesting C blocks, 156-157 Reporter and Boolean blocks, 90 netiquette, 287-288 New Block dialog box, 255 New Project button (My Stuff page), 40 new Scratcher accounts limits on, 218-219 promoting to Scratcher accounts, 219-220 purpose of, 218 Scratcher accounts versus, 218 New Sprite from Camera button (Sprites list), 47 New Studio button (My Stuff page), 40 nondestructive image editing, 355 NOT operator, 179 note values (music), 101-102

Notes and Credits area (project page), 37, 279, 285 numbers, concatenating with strings, 176

### 0

obsolete blocks, troubleshooting, 323 Offline Editor. See Scratch 2.0 **Offline Editor** online help, 326-328 open source, explained, 348-349 operators, defined, 173 **Operators blocks**, 35 arguments, 173-174 with Boolean and Control blocks. 157-158 comparison operators, 179 exponentiation, 175-177 list of. 171 practicing with, 179-184 strings in, 178-179 trigonometric functions. 174-175 OR operator, 179, 194 organizing scripts, 321-322 origin point (Sprites list), 30 orphaned assets, troubleshooting, 325

## P

Paint (Windows), 127, 371 Paint Bucket tool, 130 Paint Editor, 50-51, 127 drawing sprites, 128-130 limitations, 347-348 Paint New Sprite button (Sprites list), 46 Paintbrush, 371 painting tools (GIMP), 350 paper joystick, creating, 392-393 Pen blocks, 35 changing values, 122-123 color, 121 creating drawing program, 126-133 drawing with, 75-76 list of, 120-121 practicing with, 123-126 shade. 122 size, 122 permissions, 153 photos file formats, 234 processing for Scratch, 234-235 uploading, 235-237 Photoshop Lightroom, 235 Picasion, 244, 358 PicoBoard sensors, 140-141, 383 blocks for, 387-388 device driver installation, 384-385 practicing with, 385-387 resources from PicoCricket, 387 sensors on, 383-384 smoke testing, 385 PicoCricket, 385, 387 pictures. See photos pixels defined, 53, 122 pen size and. 122 placing sprites on Stage, 54 Play option (Sounds pane), 110

player control animating sprites, 68-69 asking for input, 87-89 .png file format, 234 Podcasting with Audacity, 243 poll example, 223-226 popping balloons program, 151-152 popularity of projects, 270 of scripts, 270 Press Start 2P font, 401 previewing projects, 35-39 private variables. See local variables profile page, updating, 17-18, 294 programming languages, defined. 9 Project Editor. See Scratch Project Editor project gallery, navigating, 21-23 project page comments on advantages of, 286-287 deleting, 290 netiquette, 287-288 practicing with, 288-290 reporting, 288 navigating, 36-39, 284-285 Project tags (project page), 37 projects adding to studios, 344-345 Android player, 312 announcing, 286 balloon popping project, 151-152 blocks. See blocks cloning, 69 compiling from Snap!, 312-315

copying, 332-333 deleting, 40-42 documentation. See documentation Dodgeball Challenge animating sprites in, 404-408 extra features, 399 game navigation code, 401-403 laying out screens, 400-401 main game logic, 408-409 purpose of, 397-398 remixing, 410 sprites in, 404-407 storyboarding, 398 testing, 409-411 timer in, 407 downloading to Offline Editor, 306-307 Scratch 1.4 projects, 388 filtering, 284 HTML5 player, 312 integrating Scratch 1.4 and 2.0 projects, 310-311 My Stuff page, navigating, 39-42 obtaining permission, 332 popularity of, 270 previewing, 35-39 pseudocode, 55-56 recovering deleted, 42 remixing, 227, 332 practicing with, 336-338 remix tree (project page), 37, 334-336 with Scratch 2.0 Backpack, 338-342

What the Community Is Remixing feature, 342-343 reporting, 333-334 saving, 31-32 SEO (search engine optimization), 294-296 sharing, 283-285 size limitations, 239 sprites. See sprites tags, 279, 285 title, changing, 36, 278 types of, 7-8 uploading to Scratch website, 304-306 Projects tab (studios), 344 properties of sprites, setting, 48-50 prototypes building via reverse engineering, 276-277 creating with Balsamiq Mockups, 275-276 explained, 274-275 pseudocode, 55-56 comments in, 272-274 defined, 270 in Scratch Forums, 271-273 public documentation, 277-279, 285-286 Python programming language, 9

# Q-R

question mark icon (Scratch Editor), 327-328 racing game example, 195-198 random numbers defined, 174 generating, 115 raster graphics. See bitmap graphics reacting to analog events, 141-143 realistic bounce effects, 409 receiving broadcasts, 90-92 **Record New Sound (Sounds** pane), 109 Record option (Sounds pane), 110 recording audio, 110-112, 241 recovering deleted projects, 42 deleted sprites, 48 Rectangle tool, creating squares, 129 recursion, 144 Redo option Paint Editor, 51 Sounds pane, 109 reducing screen flicker, 261 refactoring, 326 refreshing web pages, 345 remix tree (project page), 37, 334-336 remixes, defined, 22, 331 Remixes icon (project page), 285 remixing projects, 227, 332 Dodgeball Challenge, 410 practicing with, 336-338 remix tree (project page), 37, 334-336 with Scratch 2.0 Backpack, 338-342 What the Community Is Remixing feature, 342-343 removing. See deleting

Rename the Sound Clip (Sounds pane), 109 renaming broadcasts, 93 costumes, 51 sprites, 49 repeating actions, 70-71 block stacks, 260 repetitive code, avoiding, 126 replying to topics (in discussion forums), 293 Reporter blocks, 35, 82 in custom blocks, dragging into targets, 263 in Data palette, 203, 207 in Looks palette, 81 in Motion palette, 65 nesting into Boolean blocks, 90 in Sensing palette, 187-189 in Sound palette, 99 Stage monitors, turning on/off, 64-66, 84 username block, 222-223, 228-229 video sensors, 149 reporting comments, 288 projects, 333-334 requirements Scratch 2.0, 5-6 Scratch 2.0 Offline Editor, 301 resetting environment. 86 sprite position, 57 resizing comments, 269 images, 356

photos, 235 sprites, 72-73, 85, 373 resolution of photos, 235 restoring. See recovering reusing assets with Scratch 2.0 Backpack, 338-342 reverse engineering, 276-277 right-clicking Sounds pane, 109 sprites, 46 room metaphor for Scratch, 214, 249 rotating sprites, 86 Rotation Style control (sprite information panel), 49 royalty-free artwork, 367 **Run Without Screen Refresh** option (custom blocks), 261 runtime errors, 318

S

Save status (Scratch Project Editor menu bar), 29 saving projects, 31-32 say blocks, think blocks versus, 85 .sb file format, 308 .sb2 file format. 308 scaling images, 356 scope of variables, 202 Scratch 1.4. 11-12 color-coded script execution, 318-319 compatibility with Scratch 2.0, 13.300-301 downloading projects, 388 file formats, 307-310

hardware compatibility, 381 installing, 382 integration with Scratch 2.0, 310-311 Mesh, 144 navigating, 382 obsolete blocks from, 323 Single Stepping mode versus Turbo mode, 319-321 source code, 349 Stage monitors, 321-322 Scratch 2.0, 12 compatibility with Scratch 1.4, 13, 300-301 file formats, 307-310 integration with Scratch 1.4. 310-311 new features, 300-301 Scratch 2.0 Offline Editor, 12-13 Adobe AIR. 301 Backpack feature, 105 compatibility with Scratch 1.4, 382 installing, 59, 301 navigating, 302-303 projects downloading to Offline Editor. 306-307 uploading to Scratch website, 304-306 public documentation, 277-279 system requirements, 301 updating, 303 Scratch button home page, 14 Scratch 2.0 Offline Editor. 303 Scratch Project Editor, 29 Scratch Cards. 327

Scratch Cat. defined. 46. See also sprites Scratch Community Guidelines. 333-334 Scratch Ed website, 20, 369 Scratch Forums categories of, 291-292 practicing with, 291-294 pseudocode in, 271-273 reporting inappropriate content, 334 Scratch Movie Player Morph, 245 Scratch programming language blocks. See blocks compatibility between versions, 13, 300-301 discussion forums, 18-19 file formats. 307-310 Help page, 20 history of, 10-14, 300-301 home page navigation, 14 project gallery, navigating, 21-23 reasons for learning, 10 room metaphor, 214, 249 Scratch Ed website, 20, 369 Scratch Wiki. See Scratch Wiki Scratch Project Editor navigating, 27-31 projects. See projects Scratch Cat, animating, 33 Scratch Resources website, 48, 368-369 Scratch Wiki, 20-21 audio file formats. 239 avoiding spam, 296 Block Plugin syntax, 273 broadcasts, 91 built-in timer, 324

clone collision detection, 164 exponentiation, 175 hardware, list of, 383 high scores lists, 227 HTML5 player, 312 mods, 263 new Scratcher accounts, 218 online chat program, 222 pixels, 122 requesting contributor access, 273 Scratch 1.4 source code, 349 Scratch Movie Player Morph, 245 sprite layer information, 251 username block, 228 scratchblocks2 (Block Plugin), 271-274 Scratcher accounts contacting, 332 new Scratcher accounts versus, 218 requirements for promotion, 219-220 screen captures, 399 screen flicker, reducing, 261 screens, multiple creating, 367-371 in Dodgeball Challenge, 400-401 as Stage backdrops, 367 storyboarding, 366-367 screenshots, 399 Script assets indicator (project page), 37 scripts color-coded execution, 318-319 organizing, 321-322 popularity of, 270

Scripts area (Scratch Project Editor), 28, 30-31 cleaning up. 77 copying scripts, 104-105 deleting blocks from, 60, 74 Search button (home page), 14 search engine optimization (SEO), 294-296 Secrets of Mental Math (Benjamin and Shermer), 180 See Examples button (home page), 14 See Inside button My Stuff page, 40 project page, 37 See Project Page button (Scripts area), 31, 36 Select menu (GIMP), 350 Select tools (GIMP), 350 sending broadcasts, 90-92 bug reports, 411 Sensing blocks, 35 collision detection, 194 color-based collision detection, 189-192 distance, detecting, 194 list of. 187-189 location, determining, 192-193 with multimedia, 194-195 for PicoBoard sensors. 387-388 practicing with, 195-198 testing conditions, 93 sensors MaKey MaKey, 383, 389 obtaining, 390 practicing with, 391-393 usage suggestions, 390

PicoBoard sensors. 140-141, 383 blocks for, 387-388 device driver installation, 384-385 list of, 383-384 practicing with, 385-387 resources from PicoCricket, 387 smoke testing, 385 video sensors list of, 149 popping balloons program, 151-152 Watch Me Move! technology, 149 SEO (search engine optimization), 294-296 SEO Made Easy (Bailyn), 295 set <variable> block, 113 Set Costume Center button (Paint Editor), 51 Set Instrument block, 100-101 shade of Pen tools, 122 shapes of blocks, significance of. 71 Share button My Stuff page, 40, 283 project page, 36 Scripts area (Scratch Project Editor), 31 Share to Website command (Scratch 2.0 Offline Editor), 305 sharing projects, 283-285 Show block, 70 Show property (sprite information panel), 49 show variable <variable> block, 113 Shrink button (Scratch Project Editor menu bar), 29, 72-73

Shrink tool, 130 Sign In button (home page), 14 sin function, 174 singing, 102-104 Single Stepping mode, Turbo mode versus, 319-321 size limitations on projects, 239 of Pen tools, 122 Small Stage layout command (Scratch 2.0 Offline Editor), 303 smoke testing, 325-326, 385 Snagit, 399 Snap!, 349 compiling projects, 312-315 custom blocks, 263 Snapz Pro X, 399 Sol Me Re, 239 songs choir singing, 102-104 note values, 101-102 Sort By button (My Stuff page), 40 Sound blocks, 35. See also audio choir singing, 102-104 list of. 99 MIDI virtual instruments drum types, 105-106 list of, 100-101 playing drums, 106-108 multiple clips, 110 note values. 101-102 sound clips, downloading, 307. See also assets Sound Jav. 240 Sound Library, 108-110 Sounds pane, navigating, 109-110 spaghetti code, 321 spam, avoiding, 286, 296 SparkFun, 384

spelling errors, 400 Sprite Library, adding sprites to projects, 47-48 .sprite2 file extension, 359 sprites. See also assets adding to projects, 47-48 animating, 33 bouncing, 69-72 collision detection, 73-75 complete project, 56-58 with costumes, 50-51 in Dodgeball Challenge, 404-408 with keyboard, 66-67 with mouse, 72-74 by player control, 68-69 repeating actions, 70-71 appearance, changing, 84-86 cloning, 115, 164 collision detection, 164 duplicating versus, 164 practicing with, 164-166 collision detection, 190 color, changing, 86 costumes. See costumes custom sprites adding, 357 creating, 359-362 defined. 46 deleting, 48 in Dodgeball Challenge, 404-407 downloading, 306-307 drawing, 128-130 drawing with, 75-76 duplicating, 130, 372 cloning versus, 164 practicing with, 164-166 echoing private variables. 206-207

environment, resetting, 86 finding new, 48 hiding, 70 importing as animated GIF, 357-358 jumping, 257-260 layers, viewing, 251 location coordinate system, explained, 52-54 finding, 31, 49 resetting, 57 managing, 48-50 mapping to mouse, 114 messages between, 90-92 moving between rooms, 91-93 photos as, 235-237 placing on Stage, 54 recovering deleted, 48 renaming, 49 resizing, 72-73, 85, 373 right-clicking, 46 rotating, 86 singing, 102-104 testing conditions, 72 text labels, creating, 130-131 text sprites, creating, 146 timing problems, troubleshooting, 324-325 viewing information, 48-50 Sprites list (Scratch Project Editor), 28-30, 46-47 sqrt function, 174 squares, creating, 129 Stack blocks, 35, 82 in Control blocks palette, 155 in custom blocks, 256 in Data palette, 203, 207 in Events palette, 137

for lavers, 251 in Looks palette, 81 in Motion palette, 65 in Pen palette, 120 in Sensing palette, 187-189 in Sound palette, 99 video sensors, 149 Stage (Scratch Project Editor), 28 Stage area (project page), 37 backdrops adding, 54-55, 367-368 creating, 353-355 in Dodgeball Challenge, 400-401 multiple screens as, 367 multistate buttons as, 371-372 scaling images, 356 centralizing code on, 321-322 coordinate system, 52-54 text, adding, 370 Stage button (Sprites list), 30 Stage monitors debugging with, 321-322 displaying variables, 183-184, 203 double-clicking, 86 for lists. 208-209 for PicoBoard sensors, 388 turning on/off, 64-66, 84 Stamp tool, 103 "sticky" topics in Scratch Forums, 292 Stop All block, 323 Stop button (Sprites list), 30 stop motion animation blocks for, 57-58 defined. 50 Stop option (Sounds pane), 110

Stop Script block, 323 storyboards building via reverse engineering, 276-277 creating with Balsamig Mockups, 275-276 defined, 275 for Dodgeball Challenge, 398 for multiple screens, 366-367 string manipulation operators, 171 strings concatenating with numbers, 176 with variables, 206 in Operators blocks, 178-179 studios administrative model. 344 creating, 344-345 defined, 311 navigating, 343-344 Studios icon (project page), 285 survey example, 223-226 .svg file format, 234 synchronization, 144, 163 syntax errors, 318, 400 system requirements Scratch 2.0. 5-6 Scratch 2.0 Offline Editor, 301

## T

tag clouds, 279 tags, 279, 285 tan function, 175 tempo, 106-108 testing conditions, 72, 88-89, 93 tests

beta testing, 410-411 on Dodgeball Challenge project, 409-411 by double-clicking blocks, 210 smoke testing, 325-326, 385 unit testing, 133, 319, 409 text adding to Stage, 370 concatenating with numbers, 176 in Operators blocks, 178-179 text labels, creating, 130-131 text sprites, creating, 146 Text tool (GIMP), 350 think blocks, say blocks versus, 85 thumbnail view (sprite information panel), 49 time/date in mental math example, 179-184 Timer parameter (analog input), 140 timers built-in timer, 149 creating, 182 in Dodgeball Challenge, 407 practicing with, 325-326 troubleshooting, 324-325 Tips button (Scratch Project Editor menu bar), 29 Tips panel (Scratch Editor), 326-327 Title field (Sprites list), 30 title link (My Stuff page), 40 title of projects, changing, 36, 278

topics (in discussion forums) creating, 292 defined, 292 replying to, 293 "sticky" topics, 292 Total Views button (project page), 37, 285 transparency adding to custom sprites, 359-362 checkerboard pattern, 362 trash. See deleting trigonometric functions, 174-175 troubleshooting. See also debugging; exception handling with breakpoints. 320 with color-coded script execution. 318-319 logical errors, 324 obsolete blocks, 323 with online help, 326-328 orphaned assets, 325 Single Stepping mode versus Turbo mode, 319-321 with smoke testing, 325-326, 385 spelling and syntax errors, 400 with Stage monitors, 321-322 timing problems, 324-325 with unit testing, 133, 319 Try It Out button (home page), 14 Turbo mode, Single Stepping mode versus, 319-321 Turbo Mode command (Scratch 2.0 Offline Editor), 303

### U

undeleting. See recovering Undo button (Paint Editor), 51 Undo option (Sounds pane), 109 unit testing, 133, 319, 409 Unshare link (My Stuff page), 284 updating profile page, 17-18, 294 Scratch 2.0 Offline Editor, 303 Upload Sound from File (Sounds pane), 109 Upload Sprite from File button (Sprites list), 46 uploading assets manually, 340 practicing with, 341-342 audio. 239-242 photos, 235-237 projects, 304-306 video. 244-246 URL shortening services, 5 user accounts creating, 15-16 profile page, updating, 17-18, 294 user control animating sprites, 68-69 asking for input, 87-89 user interface. See navigating User menu (Scratch Project Editor menu bar), 29 user ranks, 220 username Reporter block, 222-223, 228-229 Using Gimp (Pyles), 348

## V

<variable> Reporter block, 113 variables arrays, 207 cloud variables creating, 220-221 data types allowed, 221-222 practicing with high scores lists, 226-228 practicing with surveys, 223-226 username Reporter block, 222-223, 228-229 combining with lists, 213 concatenating strings with, 206 Contact! game, 113-115 creating, 112-113 Data blocks, list of, 202-203 defined, 201-202 lists. See lists local variables, echoing between sprites, 206-207 practicing with, 204-206 scope, 202 in Stage monitors, displaying, 183-184, 203 vector graphics bitmap graphics versus, 351 converting to bitmap graphics. 352 video. See also assets converting to animated GIF, 243-244 file formats, 243

limitations, 243 Scratch Movie Player Morph, 245 uploading, 244-246 Video motion parameter (analog input), 140 video sensors list of, 149 popping balloons program, 151-152 Watch Me Move! technology, 149 View filter (My Stuff page), 40 viewing file extensions, 307 sprite information, 48-50 sprite layers, 251 virtual instruments drum types, 105-106 list of, 100-101 playing drums, 106-108 volume changing, 103 reacting to, 141-143

### W

wait blocks, 85, 93 waiting for broadcast completion, 145 Watch Me Move! technology, 149 .wav file format, 239 WAV format. 110 Waveform (Sounds pane), 109

web pages, refreshing, 345 webcams Camera Capture tool, 236 Watch Me Move! technology, 149 What the Community Is Remixing feature, 342-343 wiki, defined, 20 Windows Paint, 127, 371 wireframes building via reverse engineering, 276-277 creating with Balsamiq Mockups, 275-276 defined. 275 .wma file format, 239 wrap blocks. See C blocks

## X-Z

xy-grid backdrop, 192 .zip file format, 308